## この PC へのプロジェクションン

JJ1SXA/池

一時期は、デスクトップ PC が 2 台、ノート PC 1 台の 3 台体制で、それでも足りない時は、SXB 専用のノート PC を拝借するというような運用 スタイルだった。

無線の関係で「eQSO」や「Wires」等のノード局用と、「echolink」「APRS」 や「リモートシャック」その他の運用の他、ハムログ等のソフト関係一切 をインストールして完全に無線専用機が1台だったのだが、無線のアクテ ィビティも下がり、PCも古くなり順次廃棄、1台のPCで間に合わせてい たが、何せ、Win7の32ビットマシンを、段階的にバージョンアップして Win10で使用しているが、本人もさることながら、本人以上に寄る年波に 勝てなくなって (hi)、動作は超重く、超遅くなったし、Win10のサポート も来年 10月 14日に終了するが、この PC は Win11 へのアップバージョ ンもできないので、新しい Win11マシンを導入することにした。

前置きが長くなったが、折角の新マシン、使いこなさければと連日取り 組んできたが、大分作業も進行少し飽きてきたので、ちょっと別のことを と考た時に思いついたのが Win10 でも使えるが使ってなかった「この PC へのプロンジェクション」だ、手順に従って作業を進めたが、最後の詰め に至る手前でトラブルだ。

この機能は、他のパソコンやスマホの画像を無線で受信して表示できる のだ、何しろ従来から狭い部屋に複数の PC を設置しても大きなモニター を並べることができず、1 台のモニターを切り替えながら使っていた、2 入 力1出力のケーブル切り替え器も使いながら、「TeamViewer」の無料版を 使ってリモートで切り替えて使っていた、これは、モニターもキーボード・ マウスも1台で間に合うのだ、同じことが、「この PC へのプロンジェクシ ョン」で実現できる筈だが…

勿論スマホの画面を PC に映すだけなら、PC とスマホを USB ケーブル でつないで CAST すれば難無く実現できる。

実際には、受信側のパソコンの準備からで、「設定」画面から「システム」 を開き、「この PC へのプロンジェクション」を選択、開いたら「オプショ ン機能」を押し、開く画面で「オプション機能を追加する」にある「機能 を表示」を押す、開いた画面で「オプション機能を追加する」にある「機 能を表示」を押す、「ワイヤレスディスプレイ」にチェックを入れ、「次へ」 を押し、次の画面で「インストール」を押すと、インストールが始まった、 これで作業終わりかと思いきや、結果は「インストールできませんでした」 でガックリ、早速 NET で調べたら、良くあるケースのようだ。

対策方法はいろいろあるようだが、信頼できそうなページを見つけたの で、それに沿って対策をしてみることにする、手順は次の通りで、順番を 追って実施しろと書いてある。

1.インターネット接続の確認

2.従量制課金接続をオフにする

3.ワイヤレスディスプレイを手動でインストールする

4.レジストリキーを変更してワイヤレスディスプレイをインストールする 5.システムキャッシュの消去

6.別の DNS サーバーに切り替える

7.ウイルス対策ソフトの干渉を確認する

見ただけで、頭が痛くなる、これは、時間と体力、気力を要するようだ、 時間は十分あるが、老人には、体力、気力は大問題、昔のある年の伝搬実 験の時、5/8λのアンテナの SWR が 1.2 位から下がらず、翌日早朝に出発 予定なのに、結構深夜までかかって、ほぼ 1.0 まで追い込む調整をやった が、あの頃の根性と体力が懐かしい。

考えてみたら、1項目を1日に割り当てれば、トータル1週間のことだ、 1日で終わらせようと思うと大変だが、発想を変えれば良いだけの話だ、 乗りかかった船、何とか完了させよう、だがしばし休憩。

しばしの休憩後、「ワイヤレスディスプレイ」のインストールも完了、こ れで、受信側の設定は終わりだ、送信側の準備は、Win11なら、クイック 設定にある「キャスト」を選択すれば OK、クイック設定は、「Windows」 +「A」キーを押すか通知領域にある「音量」「WiFi」「バッテリー」のア イコンのいずれかをクリックして「クイック設定」を」開く、キャストが 無い場合は、鉛筆のアイコンをクリックして「+追加」を押し、「キャスト」 を選択する。

私は、Win10マシンでの実行なので、アクションセンター「接続」から 操作だ、「接続」を押して送信先を選択だ、アクションセンターを開くには、 「Windows」+「A」キーを押すかタスク バーの右側にあるアクションセ ンター」アイコンを選択(クリック)すれば良い。

これでメインのWin11マシンのマウスやキーボードでサブのWin10マ シンを操作可能だ、送信の終了は、クイック設定の「キャスト」を押し「切 断」を押すか、送信側で「ワイヤレスディスプレイ」アプリを終了する。

この、「Miracast」による伝送と、「TeamViewer」を使って無線での操作 との比較では、Miracast による伝送では表示の遅延や画質の低下が生じる ので、軍配は TeamViewer の方に上がる。

若い人には、何の問題もなく簡単にできるであろう作業だが、高齢者に は、結構大変、まあボケ防止には少しは役立っていることだろうと自己満 足だ(hi)

2 台の PC を 1 台のモニターで操作する方法が、「TeamViewer」による 伝送、「Miracast」による伝送、「2 入力 1 出力のケーブル切り替え器」使用 の 3 ルートができたので安心だ。

ちなみに、ブラウザも現在は「Edge」を使っているが、何時でも即切り 替えができるよう「Chrome」と「Firefox」を用意している。

また、我が家の LAN 環境は、デスクトップの Win10PC は有線 LAN、 デスクトップの Win11PC と SXB の Win10 のノート PC は無線 LAN で有 線・無線 LAN の混合だ、古い PC が無線 LAN に対応していないだけの話 だ、無線 LAN にするのは色々な方法があるが、USB 接続タイプの無線 LAN 子機を導入すれば簡単のようだ、値段も数百円単位からあるが、有線 LAN でも特に問題が無いのでそのままにしている。

(2004年3月記)